# brother

#### DX DX LABEL TAPE

# Tiskárna štítků Brother

QL-800

Stručný návod k obsluze (čeština)

# brother

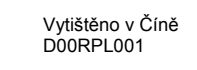

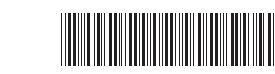

#### DX DX LABEL TAPE

# Tiskárna štítků Brother

# QL-800

#### Stručný návod k obsluze (čeština)

Děkujeme za váš nákup tiskárny QL-800!

Nejprve si přečtěte *Příručku bezpečnosti výrobku* a poté proveďte správný postup nastavení dle tohoto *Stručného návodu k obsluze*. Po přečtení tohoto návodu jej uschovejte na bezpečném místě.

#### 🜔 POZNÁMKA

- Informace uvedené v tomto dokumentu se mohou změnit bez předchozího upozornění.
- Neoprávněné duplikování nebo kopírování obsahu tohoto dokumentu nebo jeho části je zakázáno.

Modely se v různých zemích mohou lišit.

Často kladené dotazy, odstraňování problémů, stažení programů a příruček najdete na webu support.brother.com

Chcete-li si stáhnout a nainstalovat ovladače tiskárny, program a příručky, navštivte naše webové stránky.

#### install.brother

Další informace o instalaci ovladače a programu naleznete v části *Instalace* programu a ovladače tiskárny do počítače.

#### Dostupné příručky

Příručka bezpečnosti výrobku Tato příručka obsahuje bezpečnostní informace; přečtěte si ji před použitím tiskárny.

Stručný návod k obsluze (tato příručka)

Tento návod poskytuje základní informace ohledně používání tiskárny společně s podrobnými tipy pro odstraňování problémů.

#### Příručka uživatele

Tato příručka se nachází ve složce "Brother Manual" (Příručka Brother), která je vytvořena na pracovní ploše vašeho počítače po stažení instalátoru z adresy install.brother

Tato příručka nabízí další informace o nastavení a ovládání, rady pro odstraňování problémů a pokyny k údržbě tiskárny.

Jednotlivé příručký si dále můžete sťáhnout z webu Brother Solutions Center. Web Brother Solutions Center naleznete na adrese <u>support.brother.com</u>. Další příručky Ize stáhnout po kliknutí na odkaz **Příručky** na stránce věnované vašemu modelu zařízení.

# Dostupné aplikace pro počítače

| Aplikace               | Funkce                                                                                                    | Počítač                       | Připojení | Reference                                                   |
|------------------------|----------------------------------------------------------------------------------------------------|-------------------------------|-----------|-------------------------------------------------------------|
| P-touch Editor         | Program k tvorbě štítků určený pro počítače. Tato<br>aplikace je vybavena vestavěnými kreslicími nástroji,<br>které vám umožňují tisknout širokou škálu štítků se<br>složitými rozvrženími s texty používajícími různé fonty<br>a styly, s rámečky, importovanými obrázky, čárovými<br>kódy a dalšími prvky.<br>Aplikaci P-touch Editor a ovladač tiskárny je třeba<br>nainstalovat. (install.brother) Další informace viz<br>Instalace programu a ovladače tiskárny do počítače.<br>Pokyny k použití aplikace P-touch Editor jsou<br>uvedeny v <i>Příručce uživatele</i> . | Windows <sup>®</sup> /<br>Mac | USB       | Viz 7. Tisk<br>pomocí počítače<br>(P-touch Editor).         |
| P-touch Editor<br>Lite | Program k tvorbě štítků určený pro počítače.<br>S programem P-touch Editor Lite není třeba instalovat<br>žádnou aplikaci ani ovladač tiskárny. K tisku stačí<br>připojení kabelu USB.<br>Tato aplikace vám umožňuje vytvářet a tisknout<br>jednoduché štítky s textem, rámečky a obrázky.                                                                                                    | Windows®                      | USB       | Viz 8. Tisk<br>pomocí počítače<br>(P-touch Editor<br>Lite). |

# Aplikace dostupné pro mobilní zařízení

| Aplikace               | Funkce                                                                                                    | Mobilní<br>zařízení  | Připojení | Reference                                       |
|------------------------|----------------------------------------------------------------------------------------------------|----------------------|-----------|-------------------------------------------------|
| Brother<br>Print&Label | Vytváření a tisk štítků pomocí šablon na<br>smartphonu, tabletu nebo jiném mobilním<br>zařízení přímo na vaší tiskárně. | Zařízení<br>Android™ | USB       | Viz 9. Tisk<br>pomocí<br>mobilního<br>zařízení. |

Další informace naleznete v Příručce uživatele.

# 1. Vybalení tiskárny

Před použitím tiskárny se přesvědčte, zda balení obsahuje následující položky. Pokud nějaká položka chybí nebo je poškozená, obraťte se na svého prodejce společnosti Brother.

Komponenty obsažené v krabici se mohou lišit v závislosti na zemi.

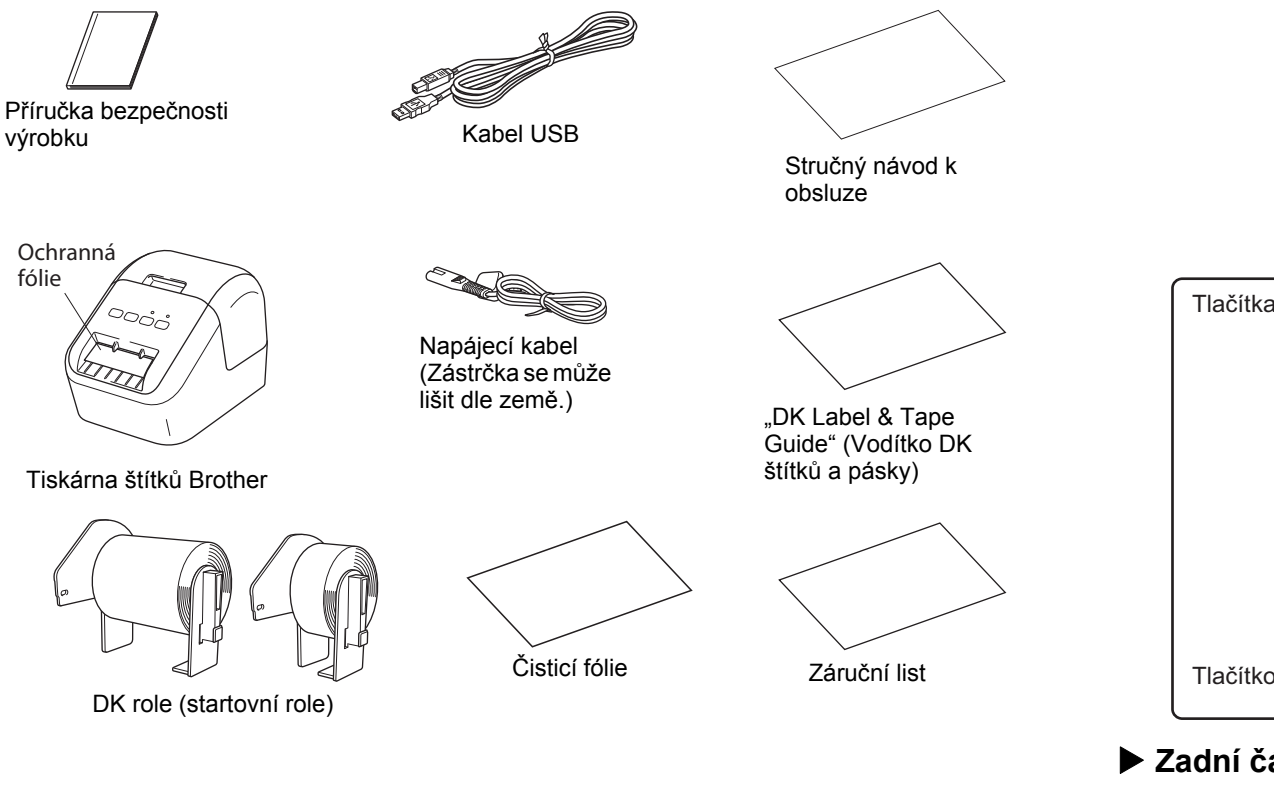

# 2. Popis částí

#### Pohled zepředu

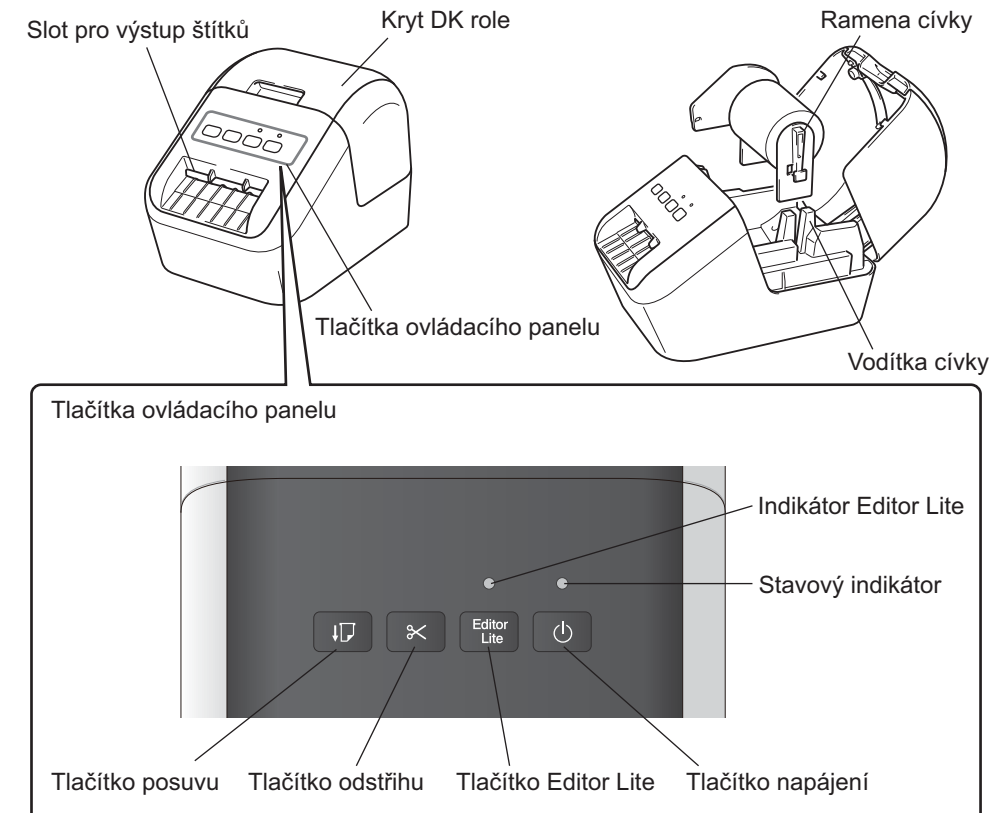

#### Zadní část

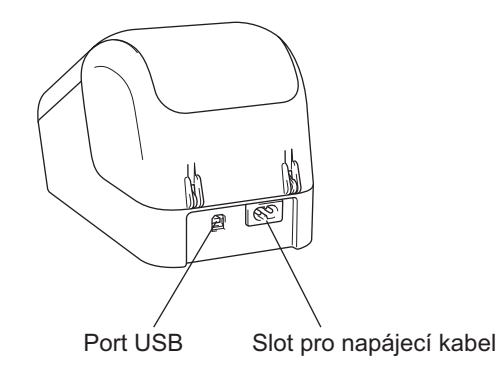

#### POZNÁMKA

Přístroj Brother QL-800 obsahuje tyto dvě startovní role:

- Jedna startovní role předstřižených standardních adresních štítků DK (100 štítků)
- Jedna startovní role kontinuální barevné pásky DK černá/červená na bílé  $(6.2 \text{ cm} \times 500 \text{ cm})$
- Další informace o použití čisticí fólie viz Příručka uživatele.

### 3. Nastavení DK role

Ujistěte se, že je tiskárna vypnuta. Držte tiskárnu za přední část a zvedněte kryt přihrádky na DK roli. Vytáhněte ochrannou fólii ze slotu pro výstup štítků.

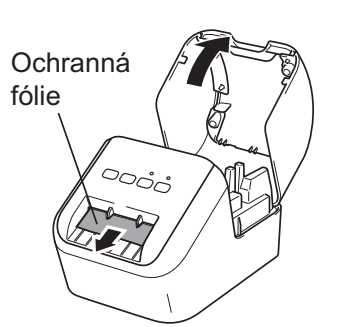

# OULEŽITÉ

- Ochrannou fólii nevyhazujte.
- Když tiskárnu nepoužíváte, zvedněte kryt přihrádky pro DK role a vyjměte případné DK role z tiskárny. Poté vložte do slotu pro výstup štítků ochrannou fólii, aby si tiskárna uchovala dobrou kvalitu tisku.

#### 2 Po odstranění ochranného materiálu nasaďte DK roli na vodítka cívky.

- Ujistěte se, že ramena cívky jsou pevně zasunuta do vodítek cívky.
- Újistěte se, že stabilizátor 1 zapadl do zářezu v tiskárně.

#### 3 Provlékněte DK roli tiskárnou.

- Zarovnejte konec DK role se svislým okrajem výstupního slotu pro výstup štítků.
- Vložte první štítek do slotu uvnitř přihrádky.
- Zasunujte štítky do slotu pro výstup štítků, dokud konec nedosáhne značky znázorněné na obrázku.

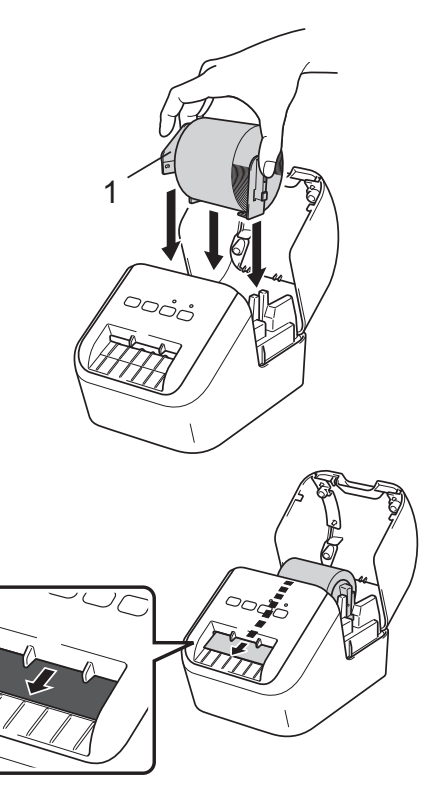

# 3. Nastavení DK role (pokračování)

#### 4 Zavřete kryt přihrádky na DK roli.

Když zapnete tiskárnu stiskem tlačítka vypínače (也), konec DK role se automaticky zarovná.

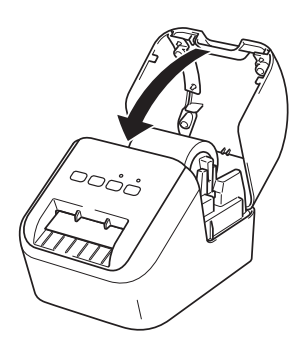

# O DŮLEŽITÉ

- Nenechávejte vytištěné štítky v tiskárně. Způsobí to jejich uvíznutí.
- Když tiskárnu nepoužíváte, zavřete kryt přihrádky na DK roli, aby se v tiskárně nehromadil prach a nečistoty.

#### 4. Připojení napájecího zdroje

Připojte napájecí kabel k tiskárně a poté ho zapojte do elektrické zásuvky.

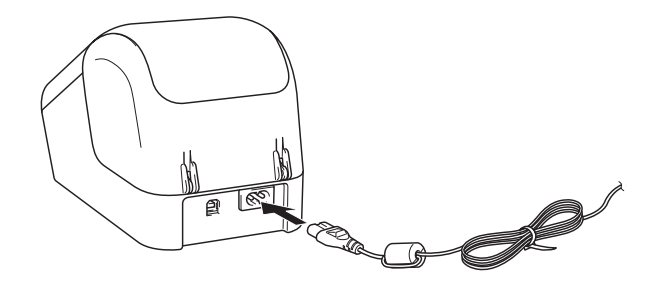

# 5. Zapnutí/vypnutí napájení

**Zapnutí:** Stiskem tlačítka vypínače (() zapněte tiskárnu. Stavový indikátor svítí zeleně.

**Vypnutí:** Opětovným stiskem tlačítka vypínače (()) tiskárnu vypněte. Stavový indikátor může svítit oranžově, dokud se tiskárna nevypne.

#### DŮLEŽITÉ

Při vypínání tiskárny neodpojujte napájecí kabel, dokud oranžový stavový indikátor nezhasne.

#### 6. Indikace LED

Indikátor tiskárny štítků Brother indikuje stav tiskárny.

| Stavový indikátor                | Stav                                                                                                    |
|----------------------------------|----------------------------------------------------------------------------------------------------|
| Nesvítí                          | Napájení je vypnuto.                                                                                                    |
| Nepřerušované                    | Napájení je zapnuto.                                                                                                    |
| zelené světlo                    | Režim posuvu.                                                                                                    |
|                                  | Režim tisku.                                                                                                    |
|                                  | Režim odstřihu.                                                                                                    |
|                                  | Režim čištění.                                                                                                    |
| Blikající zelené světlo          | Pokud zelené světlo bliká v půlsekundových intervalech, došlo k jedné z<br>následujících událostí:<br>• Režim přípravy tisku<br>• Probíhá přijímání dat z počítače<br>• Probíhá přenos dat                                                                  |
| Nepřerušované<br>oranžové světlo | Kryt přihrádky na DK roli je otevřený. Zavřete správně kryt přihrádky na DK roli.<br>Režim resetování štítku je zapnutý nebo během resetování bylo stisknuto tlačítko<br>odstřihu.<br>Další informace o resetování tiskárny viz <i>Příručka uživatele</i> . |
| Blikající oranžové<br>světlo     | Pokud oranžové světlo bliká v půlsekundových intervalech:<br>• Tiskárna štítků Brother je v režimu chlazení                                                                                                    |
| Nepřerušované<br>červené světlo  | Tiskárna štítků Brother se zapíná.                                                                                                    |
| Blikající červené<br>světlo      | Pokud červené světlo bliká v 1sekundových intervalech, došlo k jedné z<br>následujících chyb:<br>• Konec DK role<br>• Chyba posuvu<br>• Kryt přihrádky na DK roli byl otevřen během používání tiskárny štítků Brother                                       |
|                                  | Pokud červené světlo bliká rychle *, došlo k systémové chybě.                                                                                                    |
|                                  | Pokud červené světlo bliká v sekvenci 1 sekunda vypnuto, rychle * zapnout, rychle * vypnout, rychle * zapnout, došlo k jedné z následujících chyb:<br>• Chyba odstřihu                                                                                      |

\* "Rychle" znamená intervaly 0,3 sekundy.

# 7. Tisk pomocí počítače (P-touch Editor)

# Instalace programu a ovladače tiskárny do počítače

Chcete-li tisknout z počítače se systémem Windows<sup>®</sup> nebo počítače Macintosh, nainstalujte ovladač tiskárny, aplikaci P-touch Editor a další aplikace. **Pro systém Windows<sup>®</sup>:** 

Ovladač tiskárny, P-touch Editor, P-touch Update Software, Nástroj pro nastavení tiskárny a P-touch Library

#### Pro počítače Macintosh:

Ovladač tiskárny, P-touch Editor, P-touch Update Software a Printer Setting Tool (Nástroj pro nastavení tiskárny)

### DŮLEŽITÉ

Při tisku s pomocí nástroje P-touch Editor stiskněte a podržte tlačítko Editor Lite, dokud zelený indikátor Editor Lite nezhasne.

- 1 Navštivte naše webové stránky (<u>install.brother</u>) a stáhněte si instalátor pro nejnovější program a příručky.
- 2 Dvakrát klikněte na stažený soubor .exe a podle pokynů na obrazovce proveďte instalaci.
- **3** Po dokončení instalace dialogové okno zavřete.

# Připojení tiskárny k počítači

Tiskárnu lze připojit k počítači se systémem Windows<sup>®</sup> nebo počítači Macintosh pomocí kabelu USB. Další informace naleznete v *Příručce uživatele*.

- 1 Připojte konec kabelu USB pro tiskárnu k portu USB na zadní straně tiskárny.
- 2 Připojte druhý konec kabelu USB k portu USB na počítači.
- 3 Zapněte tiskárnu.

# 7. Tisk pomocí počítače (P-touch Editor) (pokračování)

#### POZNÁMKA

- Další informace a pokyny o používání aplikace P-touch Editor jsou uvedeny v Příručce uživatele.
- Další informace a pokyny o používání dvoutónové tiskové role prostřednictvím aplikace P-touch Editor jsou uvedeny v *Příručce uživatele*.

# 8. Tisk pomocí počítače (P-touch Editor Lite)

1 Zapněte tiskárnu a poté stiskněte a podržte tlačítko Editor Lite, dokud se nerozsvítí zelený indikátor Editor Lite.

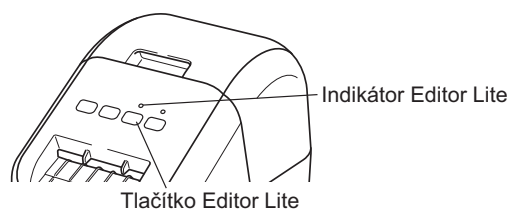

#### POZNÁMKA

Aplikace Editor Lite je nastavena jako výchozí režim.

2 Připojte kabel USB k počítači.

### 🕒 POZNÁMKA

Pokud tiskárnu připojujete pomocí rozbočovače USB, nemusí být správně detekována.

**3** Po připojení kabelu USB se na obrazovce počítače objeví dialogové okno.

(Následující obrazovky se mohou lišit dle operačního systému, postup činností je však stejný.)

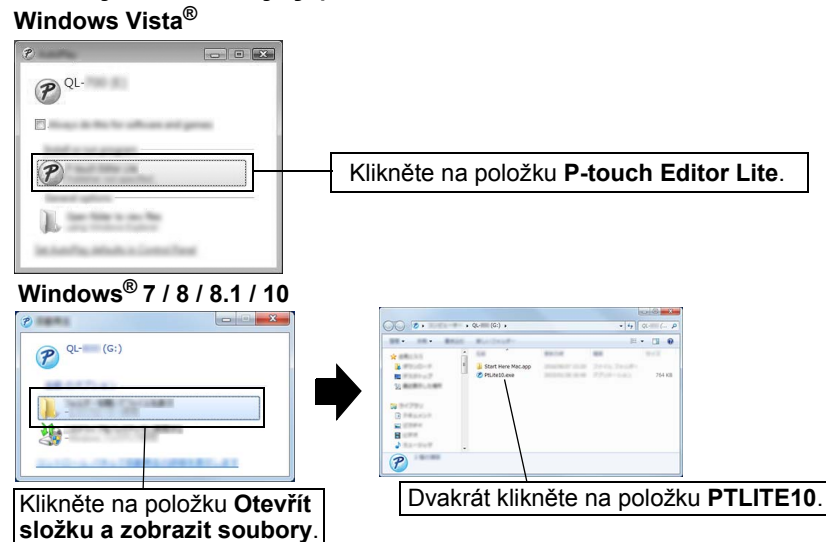

# 8. Tisk pomocí počítače (P-touch Editor Lite) (pokračování)

#### 🌔 POZNÁMKA

- Pokud se vám dialogové okno nezobrazuje, možná jej překrylo otevřené okno nějakého programu. Minimalizujte všechna okna, aby se dialogové okno zobrazilo.
- Pokud tiskárnu připojujete k počítači poprvé, spuštění aplikace P-touch Editor Lite bude trvat déle než obvykle. Pokud se program po připojení tiskárny nespustí automaticky, můžete ho spustit z ikony [Tento počítač]. Spusťte aplikaci P-touch Editor Lite dvojitým kliknutím na PTLITE10.EXE.

# Pokud používáte systém Windows Vista<sup>®</sup>

Jestliže zařízení připojujete poprvé, proveďte vyhledání a po jeho dokončení v zobrazeném dialogovém okně zaškrtněte políčko [**Vždy provést tuto akci pro programy a hry**]. Aplikace P-touch Editor Lite se při příštím připojení tiskárny QL-800 spustí automaticky.

# 4 Program P-touch Editor Lite se spustí.

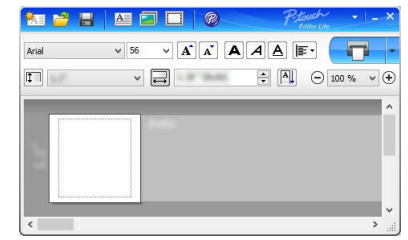

# DŮLEŽITÉ

Během používání aplikace P-touch Editor Lite tiskárnu nevypínejte.

# Používáte-li systém Macintosh

Aplikace P-touch Editor Lite není pro počítače Macintosh k dispozici. Po připojení tiskárny k počítači Macintosh v režimu Editor Lite se zobrazí ikona [QL-800]. Otevřete položku [QL-800] z pracovní plochy a poté spusťte [Start Here Mac]. Pokud není nainstalována aplikace P-touch Editor 5.1 a ovladač, zobrazí se oznámení. Nainstalujte je a použijte aplikaci P-touch Editor 5.1.

#### 9. Tisk pomocí mobilního zařízení

#### Instalace aplikací nebo používání s mobilními zařízeními

Tiskárnu můžete použít buď jako samostatnou tiskárnu, nebo ji připojit k mobilnímu zařízení. Chcete-li vytvářet štítky a tisknout přímo z mobilního zařízení, nainstalujte mobilní aplikace Brother a poté připojte tiskárnu k vašemu mobilnímu zařízení pomocí dostupného kabelu USB pro mobilní telefon Android. Z obchodu Google Play™ Ize zdarma stáhnout následující aplikace od společnosti Brother:

Brother iPrint&Label

#### 9. Tisk pomocí mobilního zařízení (pokračování)

#### Tisk z mobilního zařízení

#### **1** Na mobilním zařízení spusťte aplikaci (Brother iPrint&Label).

#### POZNÁMKA

Ujistěte se, že je tiskárna připojena k mobilnímu zařízení. Viz *Instalace aplikací nebo používání s mobilními zařízeními*.

#### 2 Vyberte šablonu nebo návrh štítku.

#### POZNÁMKA

- Můžete také vybrat štítek nebo obrázek, který jste navrhli dříve, a vytisknout jej.
- **3** V nabídce aplikace klikněte na možnost [Print ] (Tisk).

#### Hlavní technické údaje

#### Technické údaje o produktu

| Položky              | Technické údaje                         |
|----------------------|-----------------------------------------|
| Metoda tisku         | Přímý tepelný tisk pomocí tepelné hlavy |
| Rozhraní             | USB                                     |
| Velikost (Š x V x H) | 125 mm × 142 mm × 213 mm                |
| Hmotnost             | Cca. 1,15 kg (bez DK rolí)              |

#### Provozní prostředí

| Položka          | Technické údaje                                     |  |  |
|------------------|-----------------------------------------------------|--|--|
| Provozní teplota | 10 °C až 35 °C                                      |  |  |
| Provozní vlhkost | 20 % až 80 % (maximální teplota rosného bodu 27 °C) |  |  |

#### Odstraňování problémů

Většinu problémů můžete napravit sami. Další rady najdete na stránce Nejčastější dotazy a pokyny pro odstraňování potíží k vašemu modelu v centru Brother Solutions Center na adrese <u>support.brother.com</u>

#### Možné druhy problémů

| Problém                                                                                                   | Řešení                                                                                                    |  |  |
|----------------------------------------------------------------------------------------------------|----------------------------------------------------------------------------------------------------|--|--|
| Stavový indikátor nesvítí.                                                                                | <ul> <li>Je správně připojený napájecí kabel?</li> <li>Zkontrolujte, zda je napájecí kabel připojený. Pokud je<br/>připojený správně, zkuste ho připojit k jiné elektrické zásuvce.</li> </ul>                                                                                                    |  |  |
| Tiskárna netiskne nebo je hlášena<br>chyba tisku.                                                         | <ul> <li>Není uvolněný kabel?<br/>Zkontrolujte, zda je pevně připojený kabel.</li> <li>Je DK role správně nainstalována?<br/>Pokud ne, vyjměte DK roli a vložte ji znovu.</li> <li>Zbývá dostatek role?<br/>Zkontrolujte, zda zbývá dostatek role.</li> <li>Není otevřený kryt přihrádky na DK roli?<br/>Zkontrolujte, zda je zavřený kryt přihrádky na DK roli.</li> <li>Nedošlo k chybě tisku nebo přenosu dat?<br/>Vypněte tiskárnu a poté ji znovu zapněte. Pokud problém i nadále<br/>přetrvává, obraťte se na svého prodejce společnosti Brother.</li> <li>Pokud je tiskárna připojena k rozbočovači USB, zkuste ji připojit<br/>přímo k počítači. Není-li tomu tak, připojte ji k jinému portu USB.</li> </ul> |  |  |
| Na počítači se zobrazí hlášení o<br>chybě přenosu dat.                                                    | <ul> <li>Zvolili jste správný port?<br/>Ověřte, zda je v seznamu [Tiskne do následujících portů] v<br/>dialogovém okně [Vlastnosti tiskárny] zvolen správný port.</li> <li>Není tiskárna v režimu chlazení (stavový indikátor oranžově bliká)?<br/>Počkejte, dokud stavový indikátor nepřestane blikat, a poté<br/>zkuste tisknout znovu.</li> </ul>                                                                                                    |  |  |
| Štítky uvízly v jednotce odstřihu.                                                                        | <ul> <li>Kontaktujte zákaznický servis Brother.</li> </ul>                                                                                                    |  |  |
| Štítek není po tisku správně<br>vysunut.                                                                  | <ul> <li>Zkontrolujte, zda není zablokovaný slot pro výstup štítků.</li> <li>Zkontrolujte, zda je DK role správně vložena, jejím vyjmutím a opětovným vložením.</li> <li>Ujistěte se, zda je správně zavřený kryt přihrádky na DK roli.</li> </ul>                                                                                                    |  |  |
| Chyba odstřihu.                                                                                           | <ul> <li>Pokud dochází k chybě odstřihu, nechte kryt přihrádky na DK<br/>roli zavřený a stiskněte tlačítko vypínače (心). Odstřih se<br/>posune zpět do normální polohy a automaticky VYPNE<br/>tiskárnu. Jakmile je tiskárna VYPNUTA, zkontrolujte slot pro<br/>výstup štítků a odstraňte uvízlý papír.</li> </ul>                                                                                                    |  |  |
| Jak po ukončení aplikace P-touch<br>Editor Lite znovu spustím program,<br>když je tiskárna stále zapnutá? | Existují tři způsoby, jak program restartovat. Proveďte jeden z<br>následujících úkonů:<br>• Vypněte tiskárnu a poté ji znovu zapněte.<br>• Odpojte a připojte kabel USB, když je tiskárna zapnutá.<br>• Spusťte aplikaci P-touch Editor Lite z nabídky [ <b>Tento počítač</b> ].                                                                                                    |  |  |

# Sada pro vývoj programů

K dispozici je sada pro vývoj programů (SDK). Navštivte centrum Brother Developer Center (brother.com/product/dev).

Lze stáhnout sady b-PAC SDK a SDK pro mobilní zařízení (Android, iPhone, a iPad). (Sady SDK, které lze stáhnout, se mohou změnit bez předchozího upozornění.)